# Guide for Enrolling into CMST classes through the **Jackrabbit Parent**

### Porta

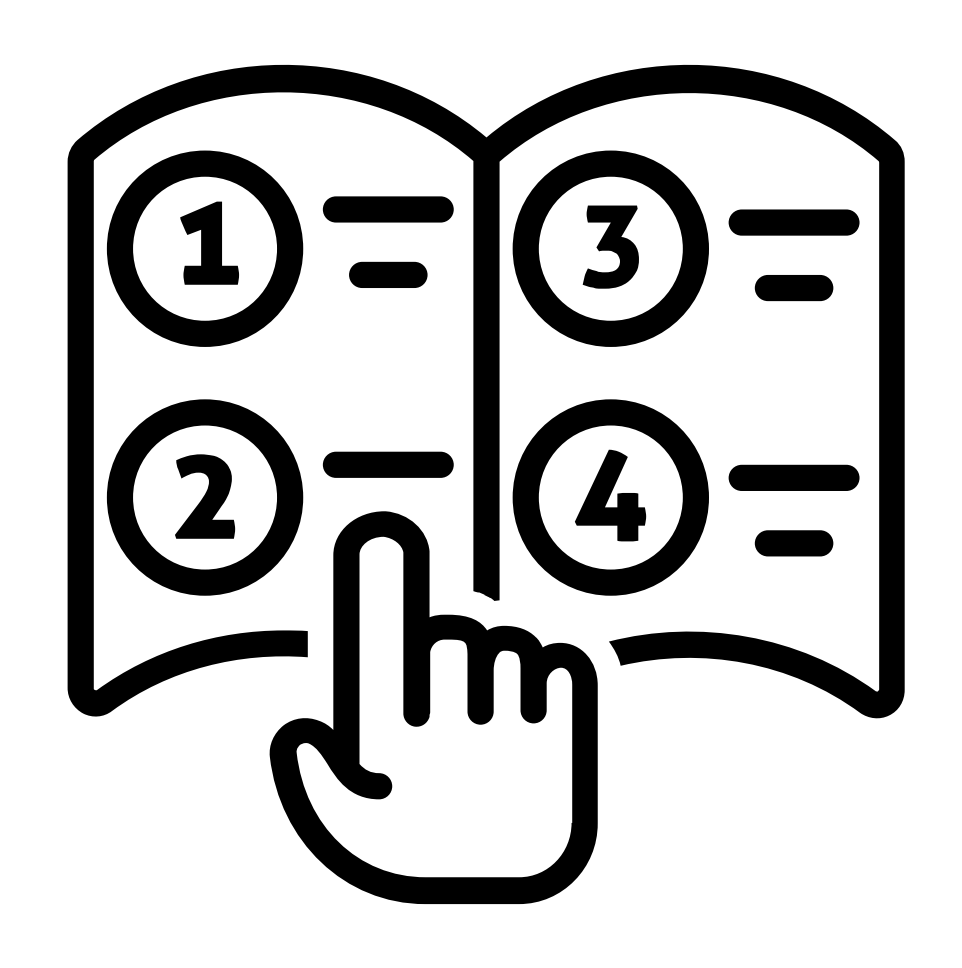

### Log into your Jackrabbit account. If you are a new family, please register with us and create an account here: Jackrabbit New Family Registration

Community Music Schools of Toronto

| Email or User ID      |                          |
|-----------------------|--------------------------|
| Password              | ©                        |
| SIG                   | NIN                      |
| Having trou           | ble? Reset Password      |
| New to our Portal? Wa | atch this quick video to |

Watch Video

with us.

POWERED BY Jackrabbit Technologies jackrabbittech.com

#### Click on the "Classes" button on the top, right-hand corner, or in the drop-down menu

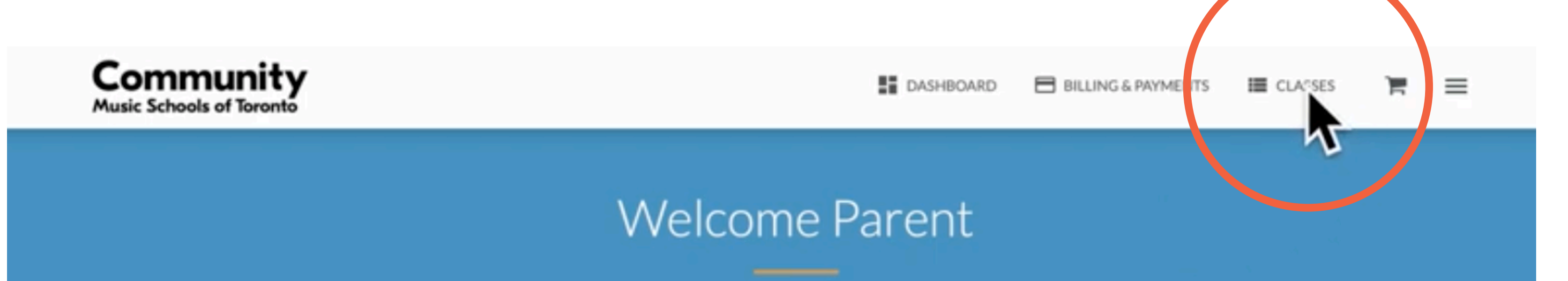

DASHBOARD

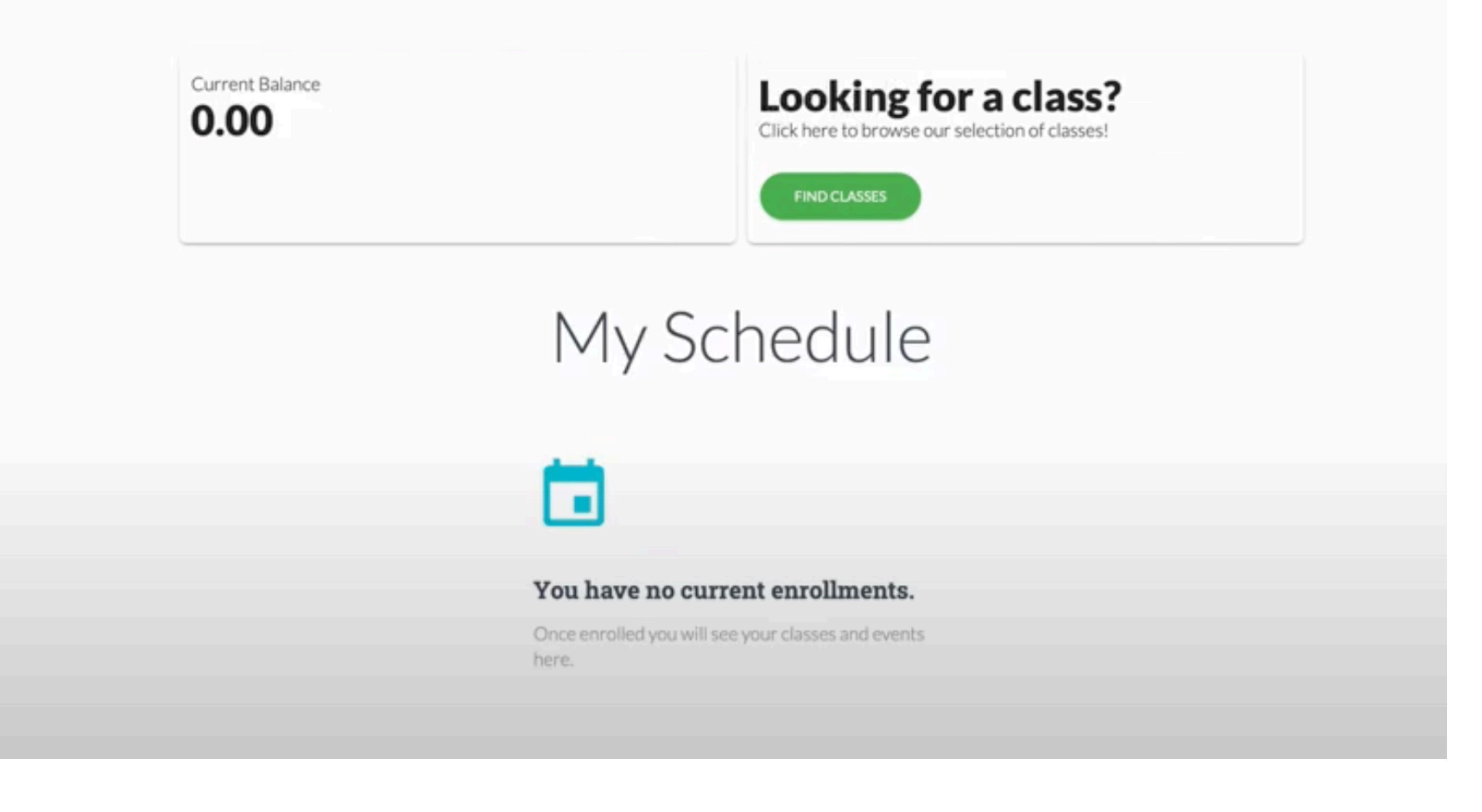

### **Step 3** Click on the "Find Classes" icon.

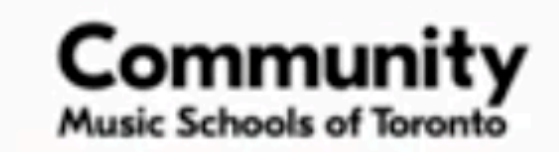

DASHBOARD 🗄 B

BILLING & PAYMENTS

E CLASSES

 $\equiv$ 

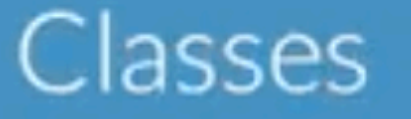

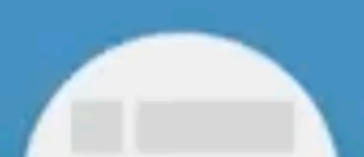

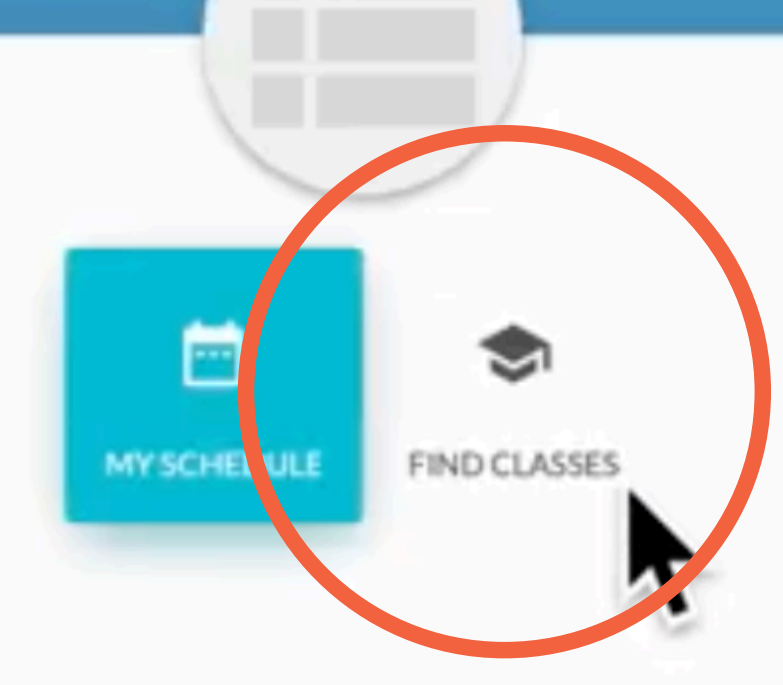

### My Schedule

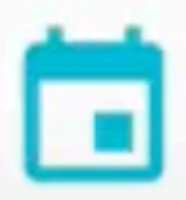

#### You have no current enrollments.

Once enrolled you will see your classes and events here.

# Turn on the "Wait Lists" toggle. This will ensure you join the queue for a class.

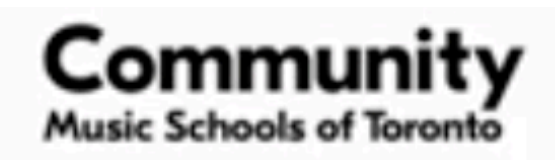

🖬 DASHBOARD 📄 BILLING & PAYMENTS 🔠 CLASSES 🎽

 $\equiv$ 

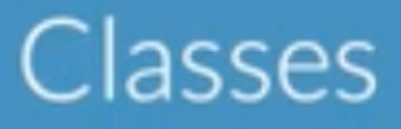

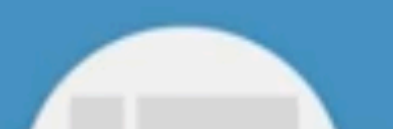

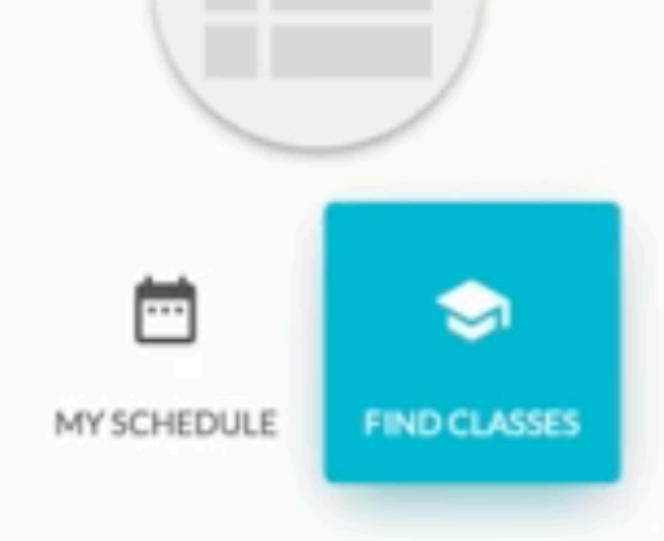

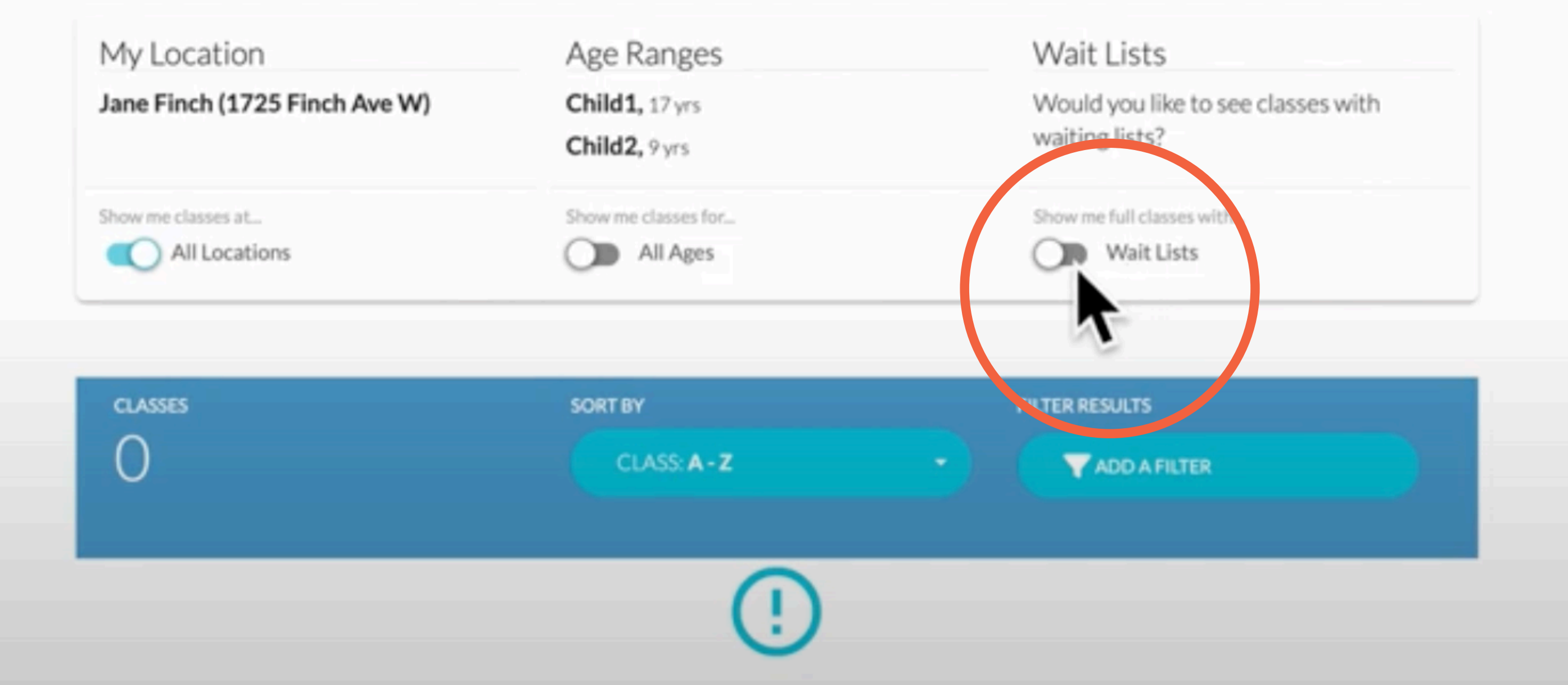

### Step 5 Add your desired classes to "Your Cart"

**Class Details** 

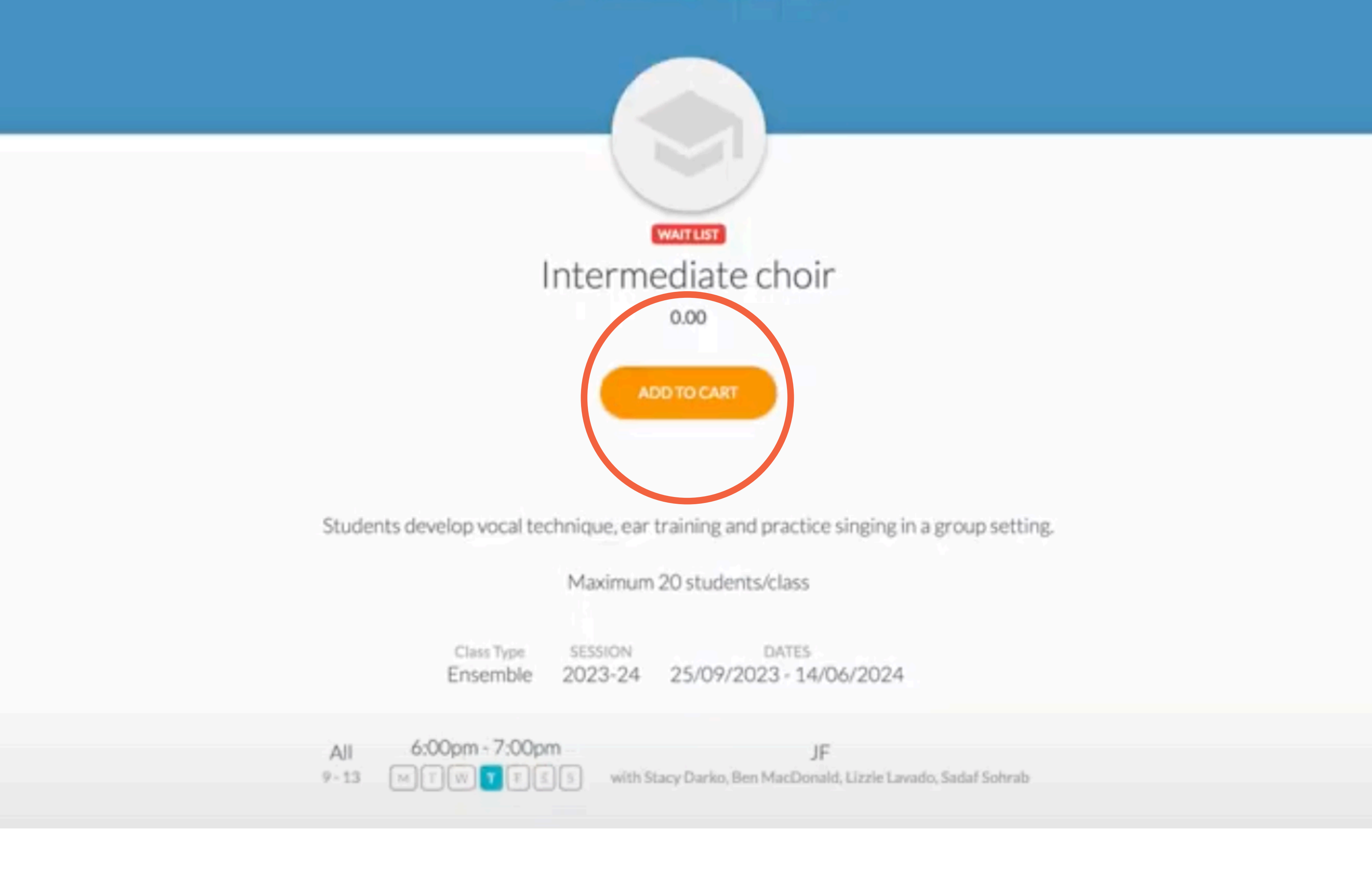

### "Checkout" from your cart and click "ACCEPT ENROLLMENT FEES AND CONTINUE"

All of our programming is free of charge, so enrolling onto a Wait List will not result in any fees.

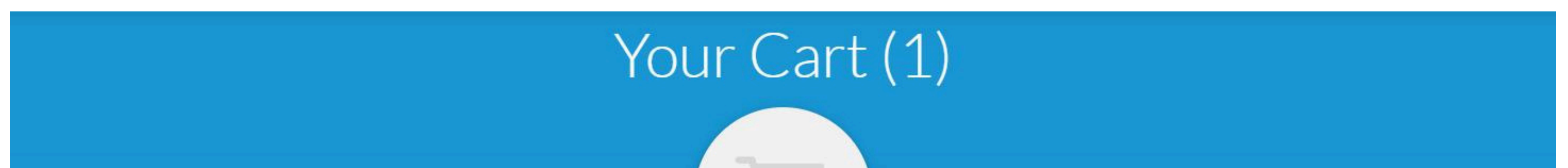

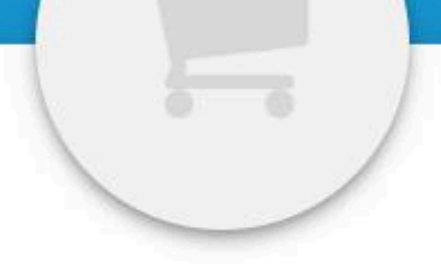

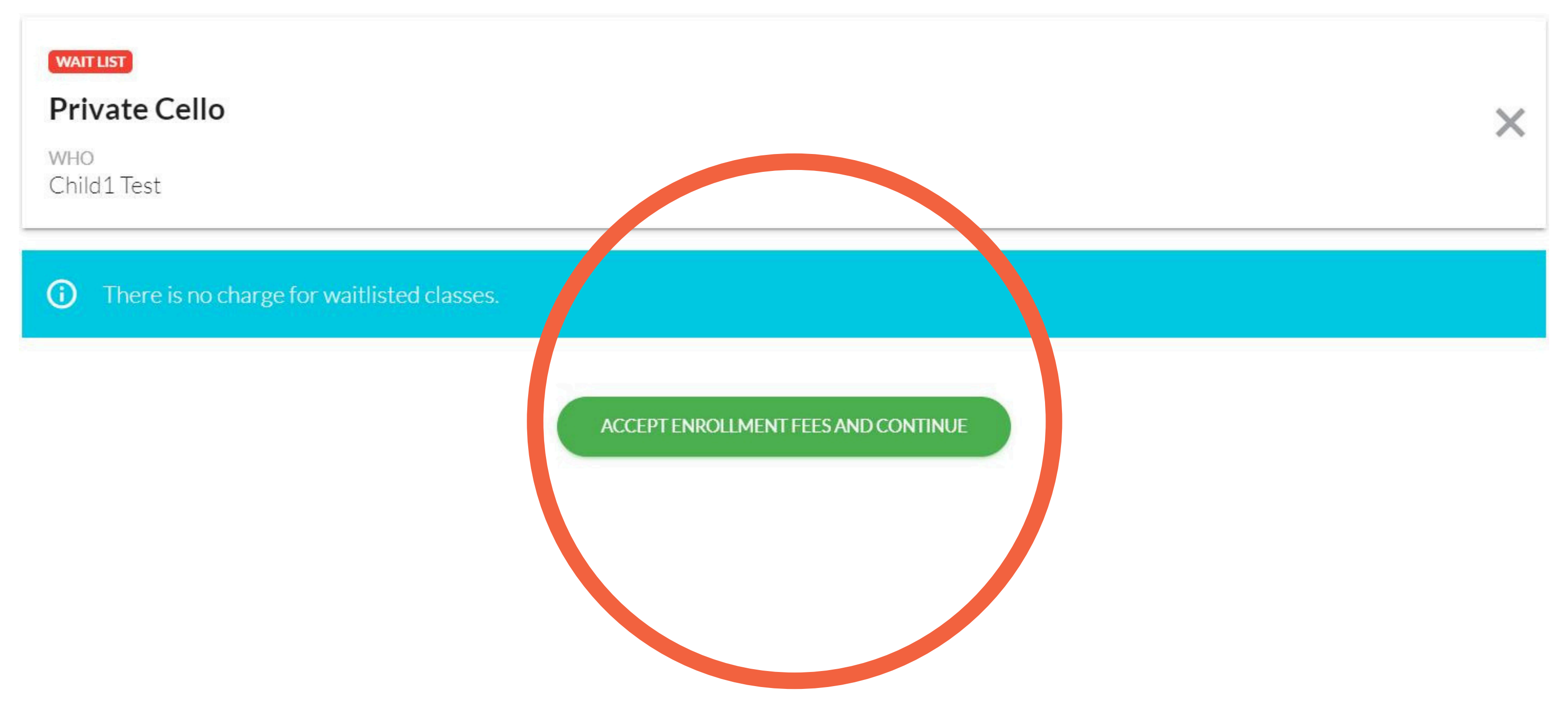

Once you have successfully joined the queue for a class, you will be contacted by the location's Administrative Coordinator.

Do not hesitate to reach out in the meantime, or come to our location inperson for registration/enrollment support.

If you have questions about registration,

#### please reach out to the Administrative Coordinators:

#### **REGENT PARK**

T: 416-364-8900 x21

#### E: <u>adminrp@communitymusic.org</u>

#### JANE FINCH

T: 416-364-8900 x22

#### E: <u>adminjf@communitymusic.org</u>